# CAPITALINE

Url address: https://capitaline.com/Externel-Access-IPLogin.aspx

# **User Registration**

| IP Address: Registration & Login × +                                                                                                    |      |                                                                                                    | - 0 | × |
|----------------------------------------------------------------------------------------------------|------|----------------------------------------------------------------------------------------------------|-----|---|
| $\leftrightarrow$ $\rightarrow$ C $\bigcirc$ capitaline.com/externel-access-iplogin.a                                                                                                    | aspx |                                                                                                    | ☆ 😣 | : |
| Course<br>View of the contract of the contract of |      | tion. After Registering, use the self genereated userie<br>Registered User Sign In<br>Login Name :<br>Password :<br>Submit Reset<br>Forgot Password | id  |   |
| 💷 🛆 🚞 👩 🔼 📼 🖡                                                                                                    | N    |                                                                                                    |     | м |

#### 1<sup>st</sup> Step to Access Proquest Url address: https://search.proquest.com/ click Log in through your Library to Access more

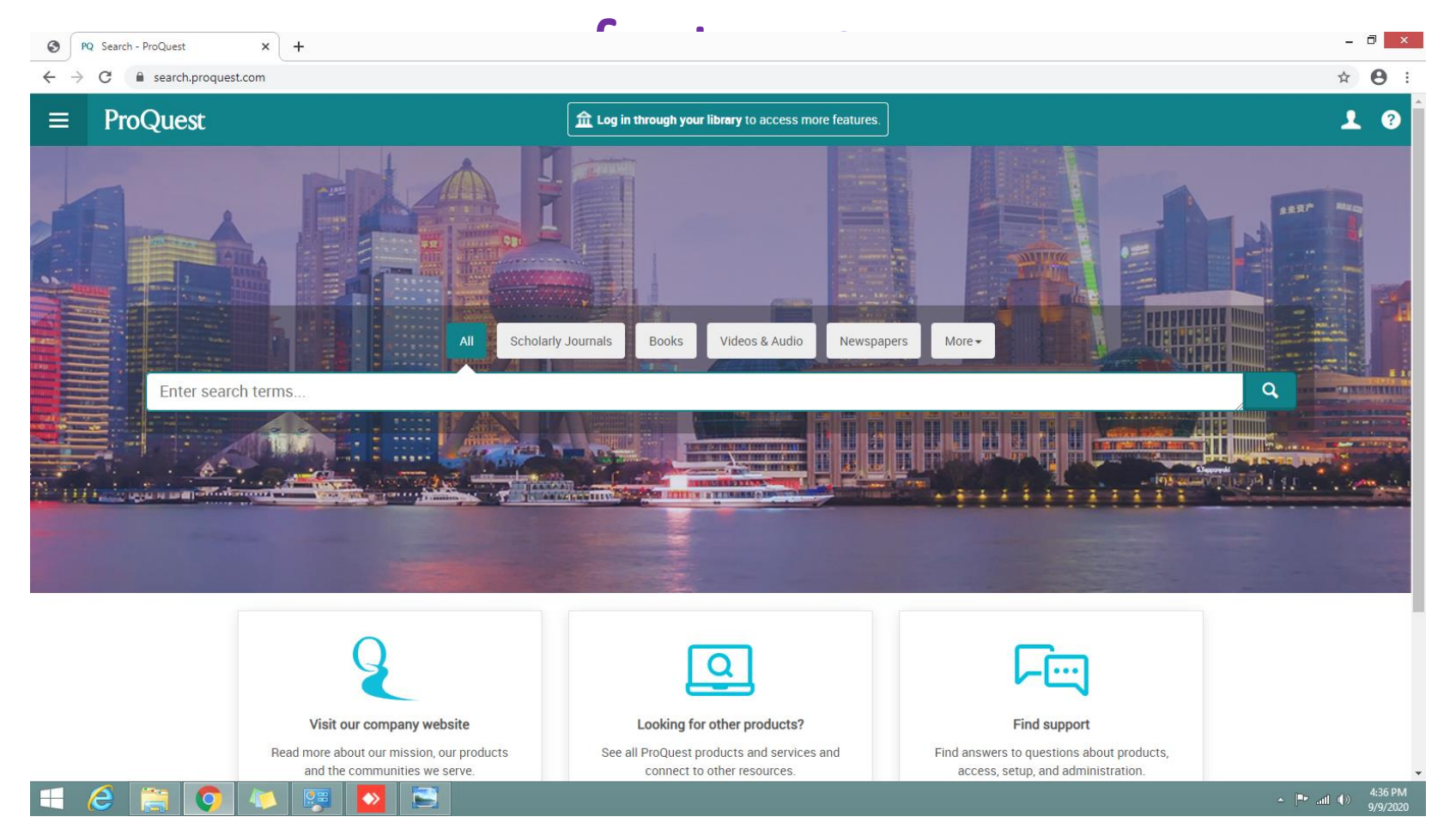

#### Step 2 Click more access options

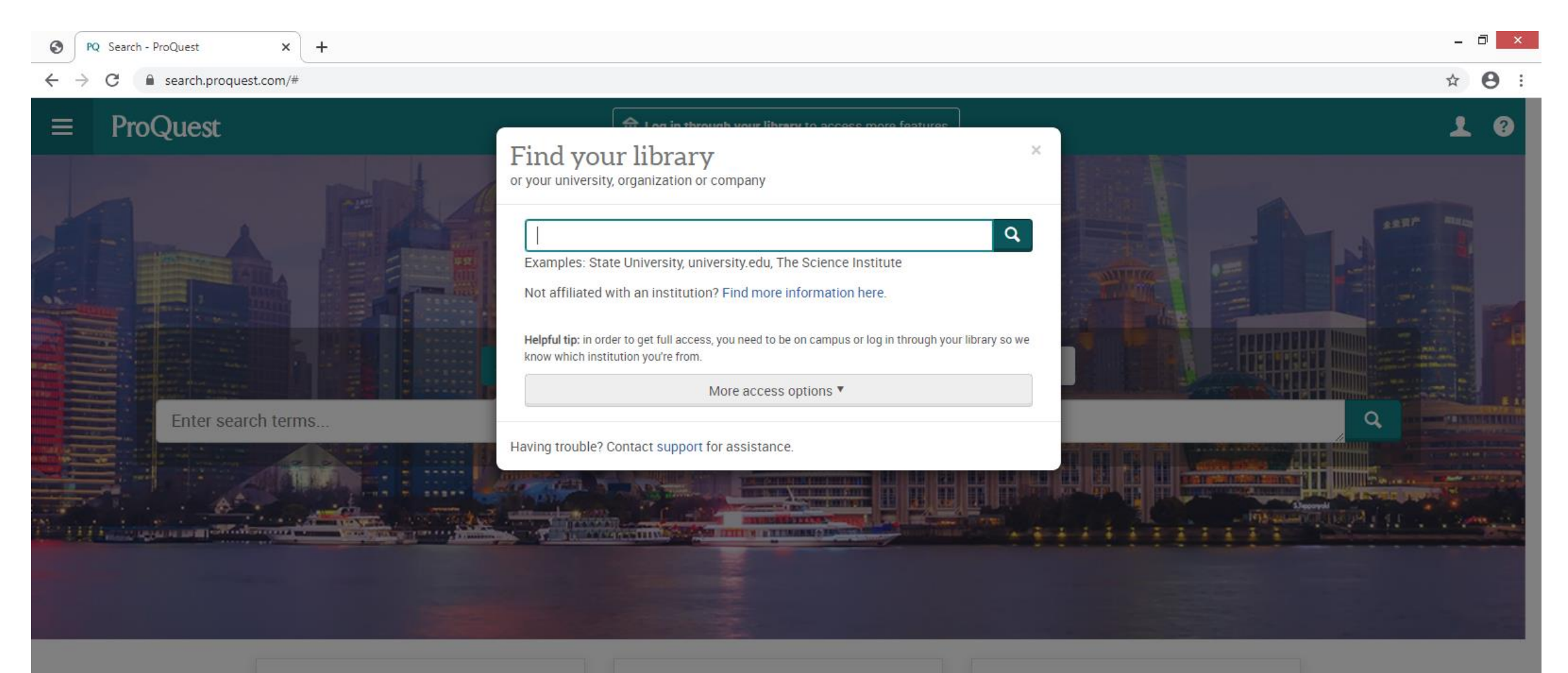

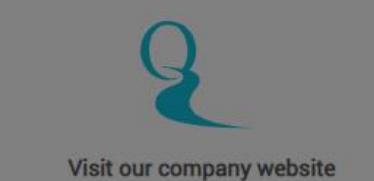

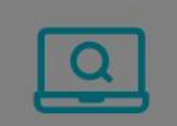

Looking for other products?

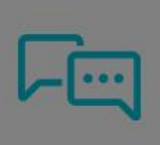

Find support

#### Step 3 Log in Username & Password

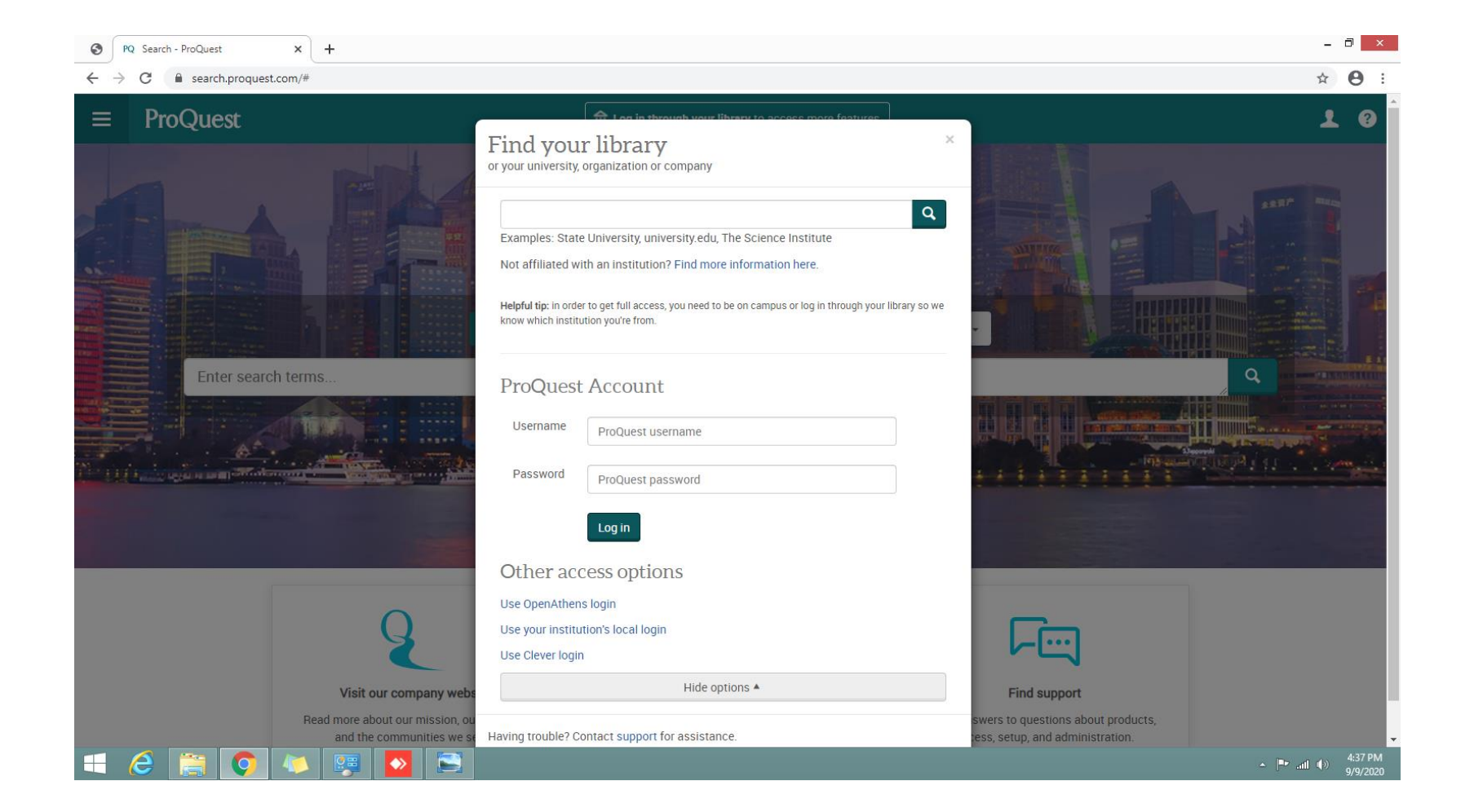

#### Step 4 Type Username: kristu\_lib Password: Pro@uest1

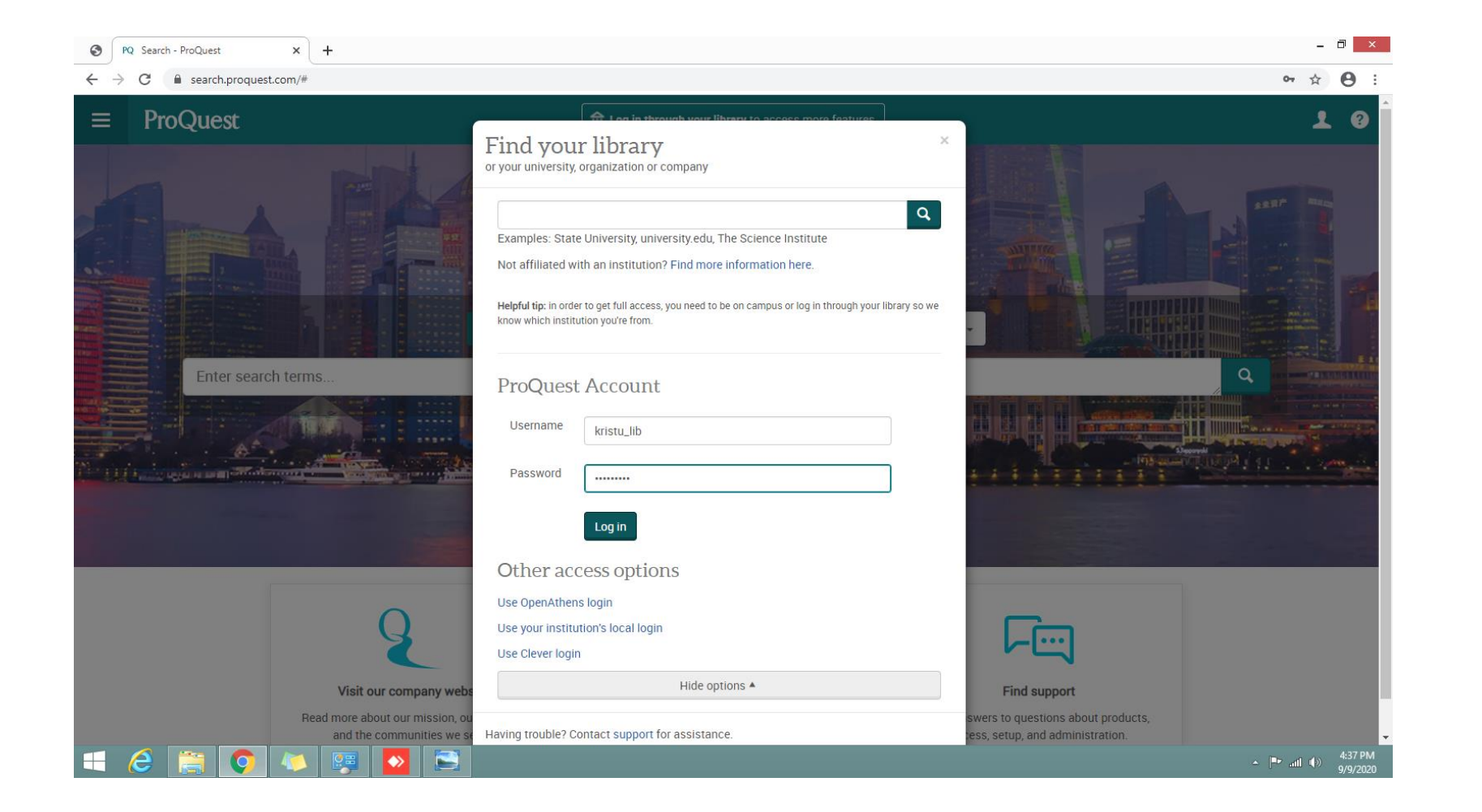

#### Access Provied by Kristu Jayanti College

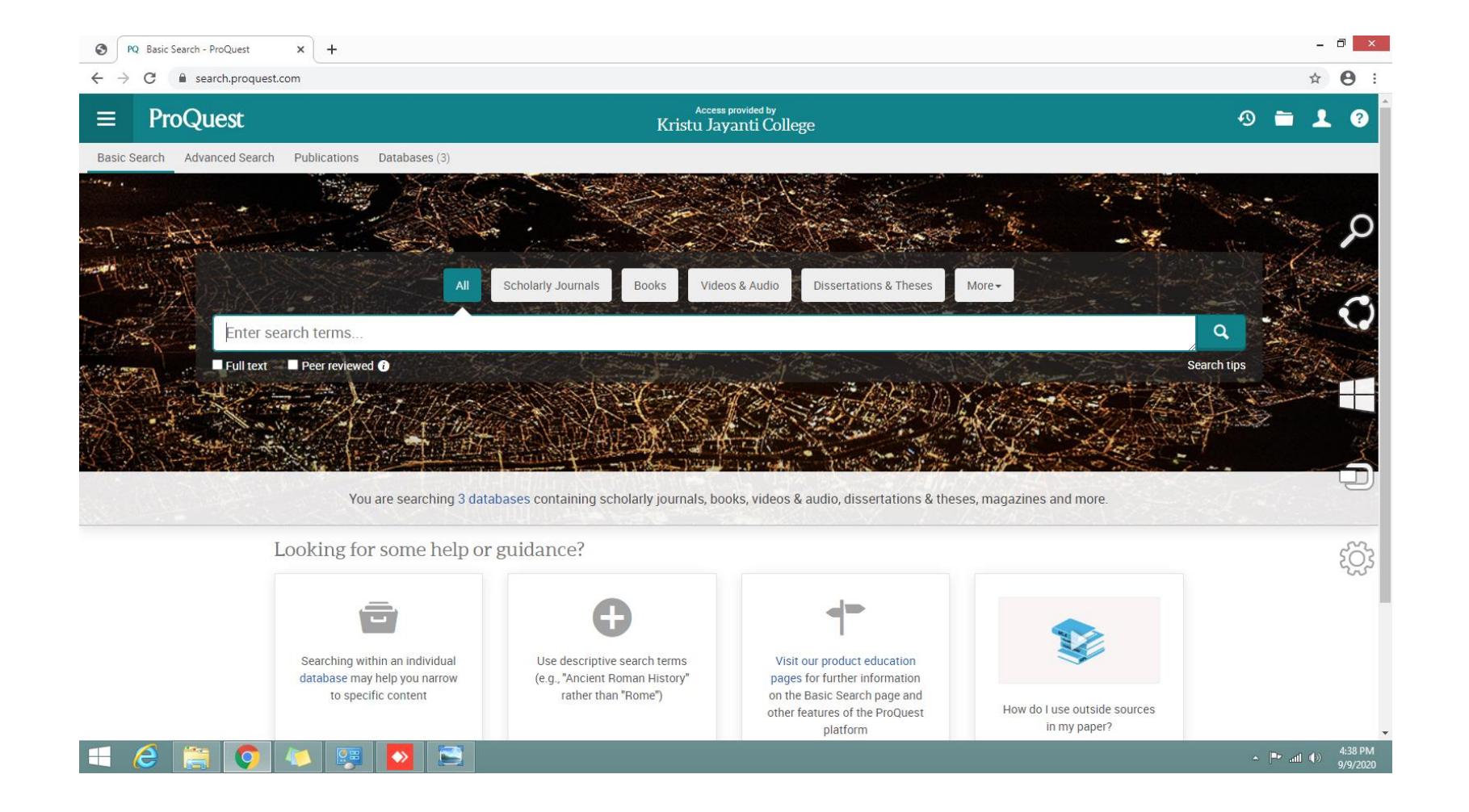

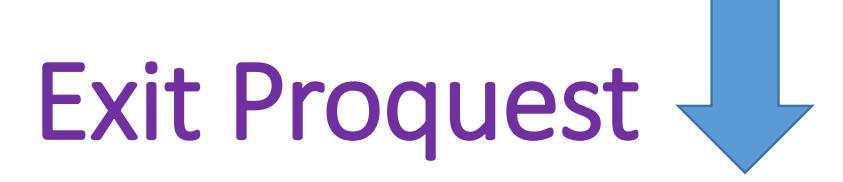

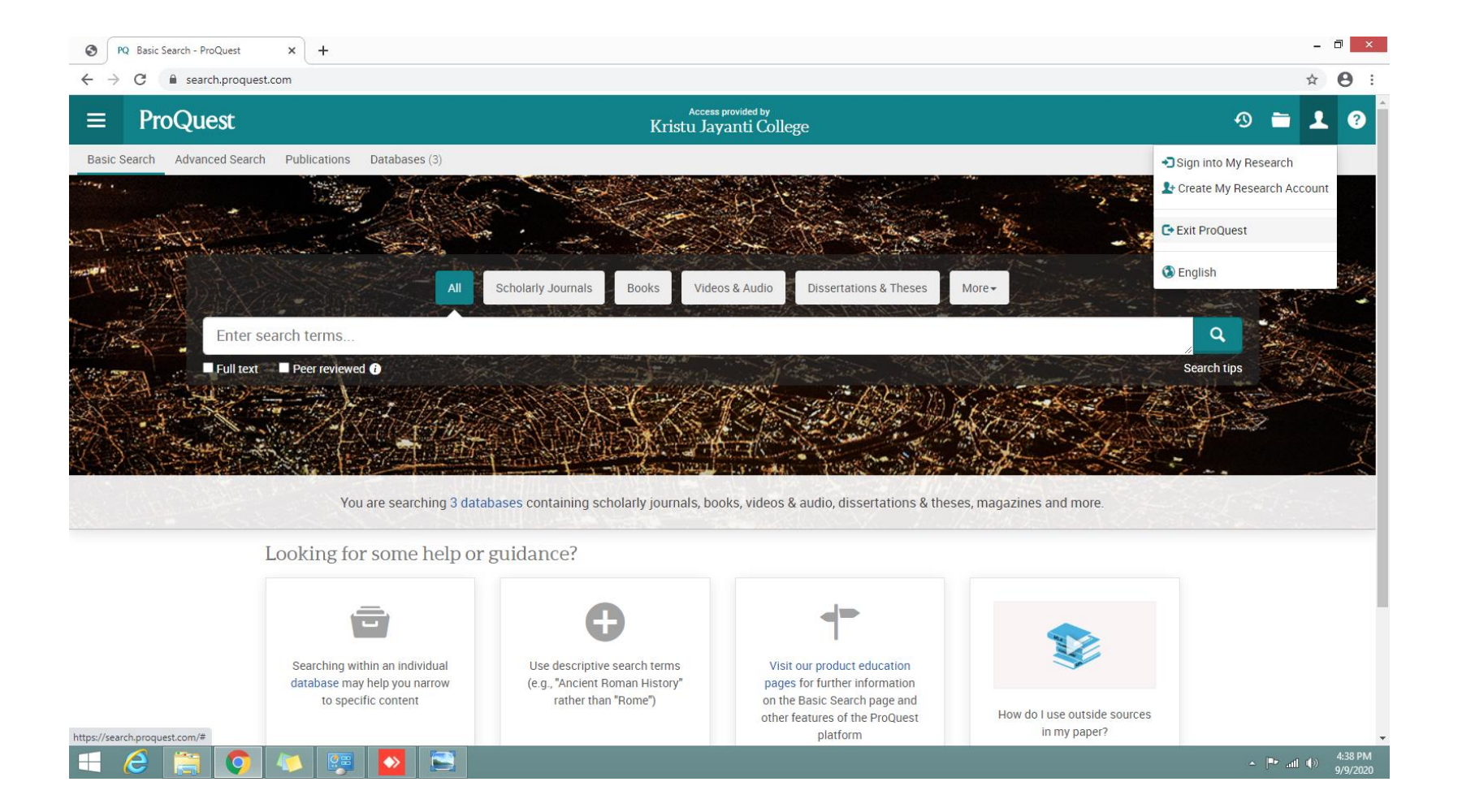

# N-list (Inflibnet) Step 1 Type <u>http://nlist.inflibnet.ac.in</u>

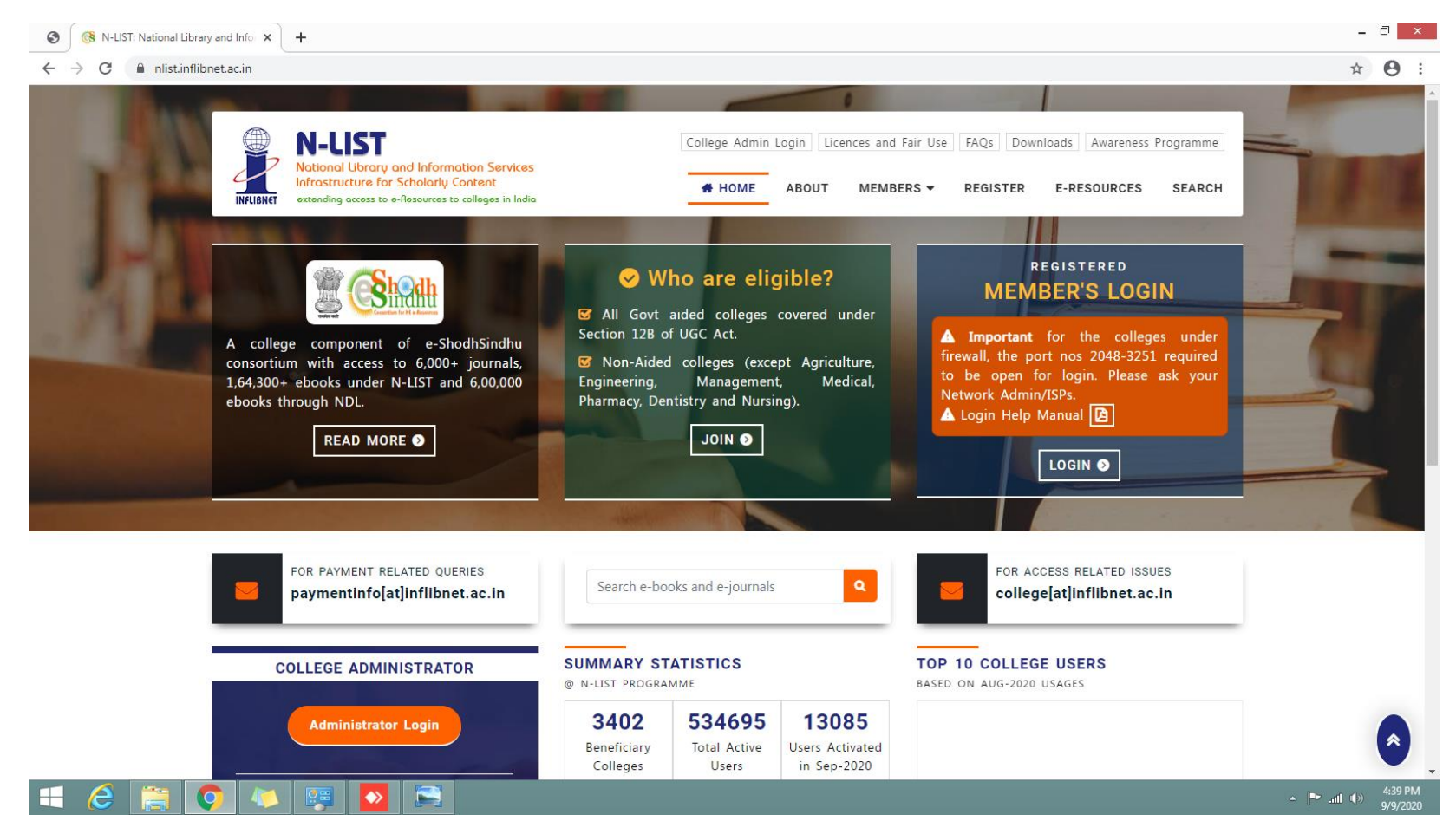

# N-list (Inflibnet) Click Registered Member Login

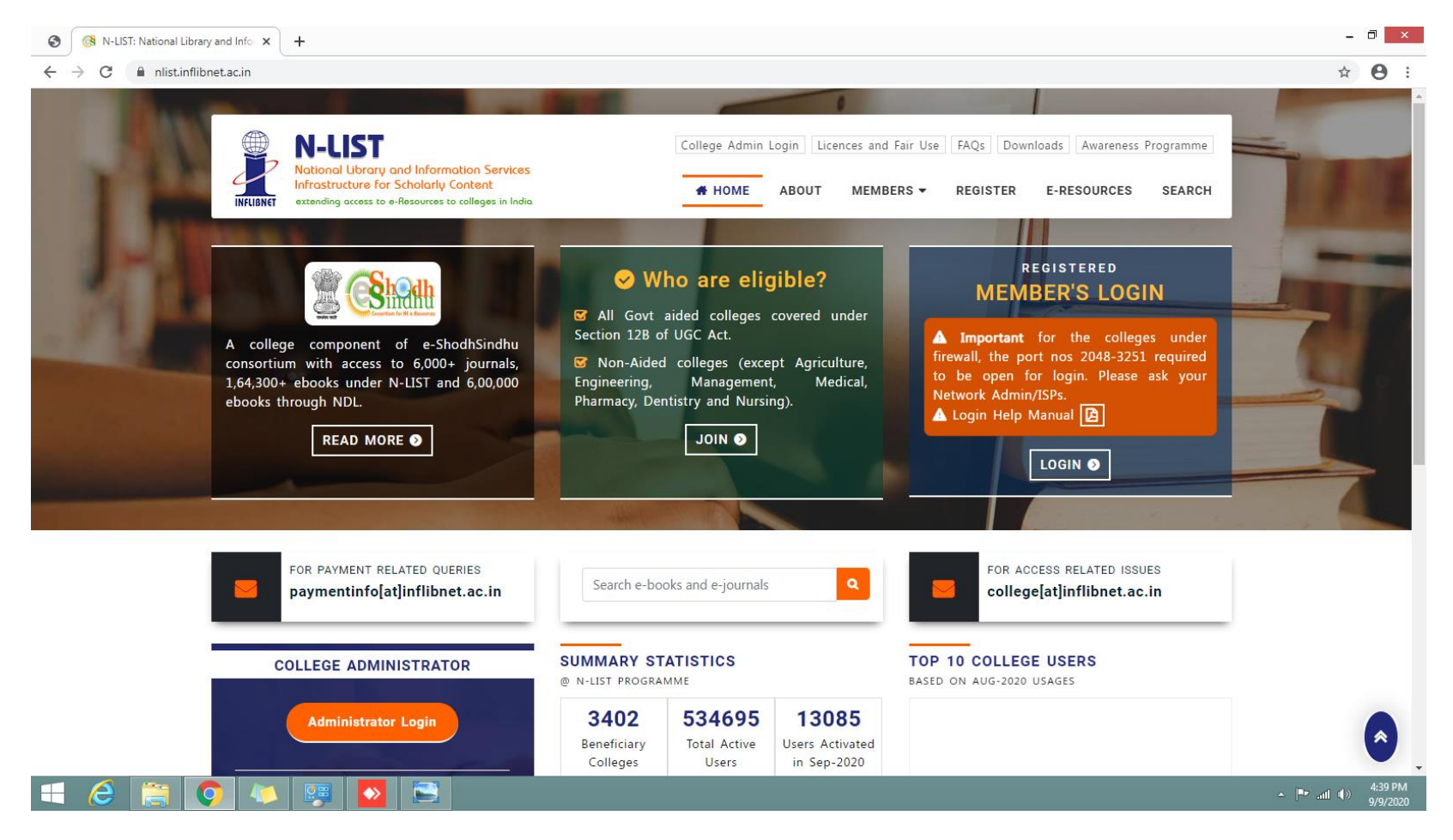

#### Step 2 Click Hide advanced

| 3 | S Privacy error X            | +                     | - | ▫ | ×   |
|---|------------------------------|-----------------------|---|---|-----|
| ← | C A Not secure   iproxy.infl | onet.ac.in:2443/login | ☆ | Θ | ) E |

#### (j)

#### Your connection is not fully secure

This site uses an outdated security configuration, which may expose your information (for example, passwords, messages or credit cards) when it is sent to this site.

NET::ERR\_SSL\_OBSOLETE\_VERSION

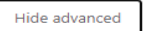

Back to safety

The connection used to load this site used TLS 1.0 or TLS 1.1, which are deprecated and will be disabled in the future. Once disabled, users will be prevented from loading this site. The server should enable TLS 1.2 or later.

Proceed to iproxy.inflibnet.ac.in (unsafe)

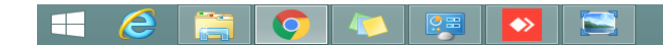

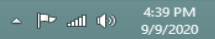

# Step 3 Type Username & Password (Already sent to user college email id)

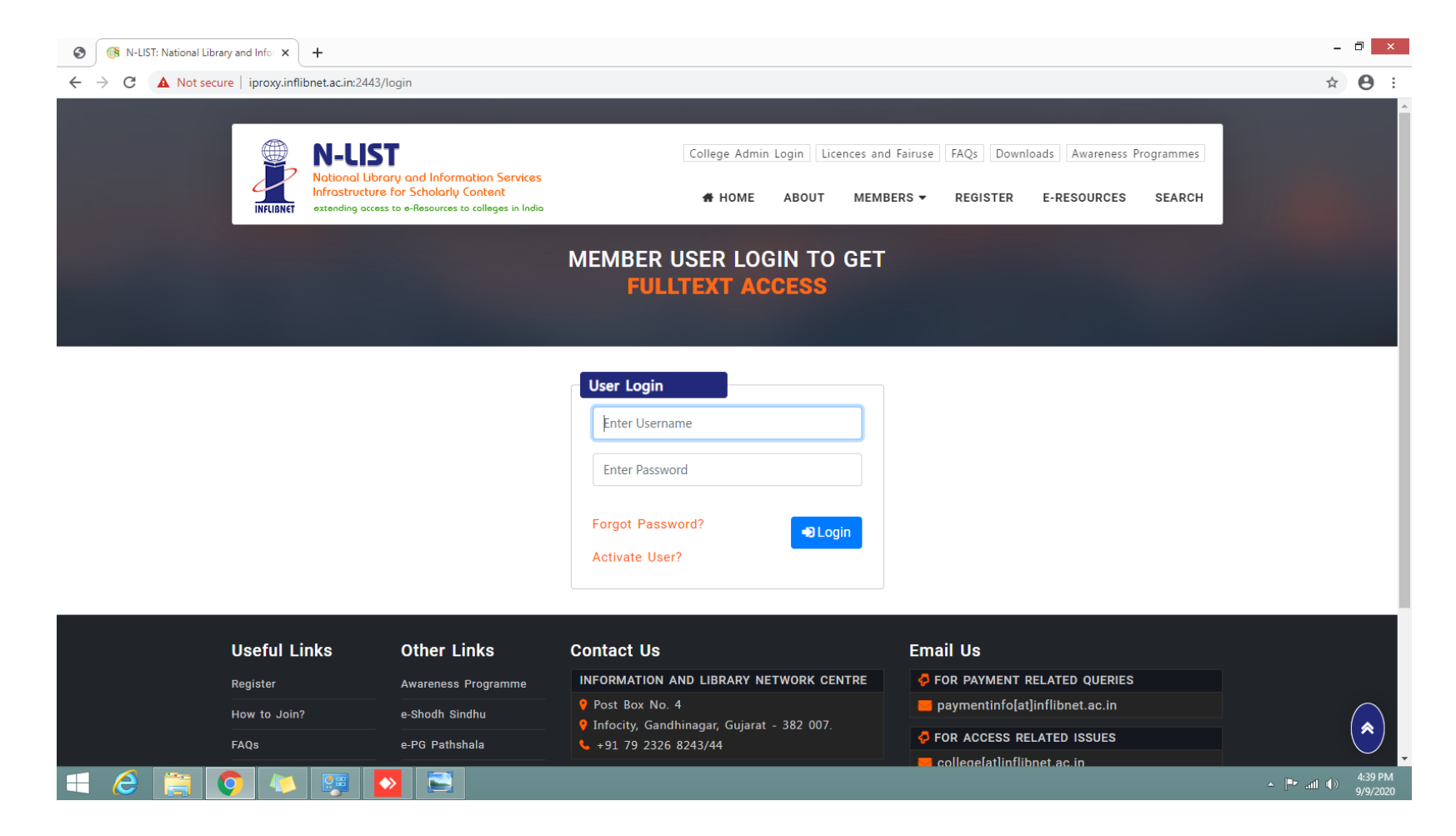

### Step 4 Login

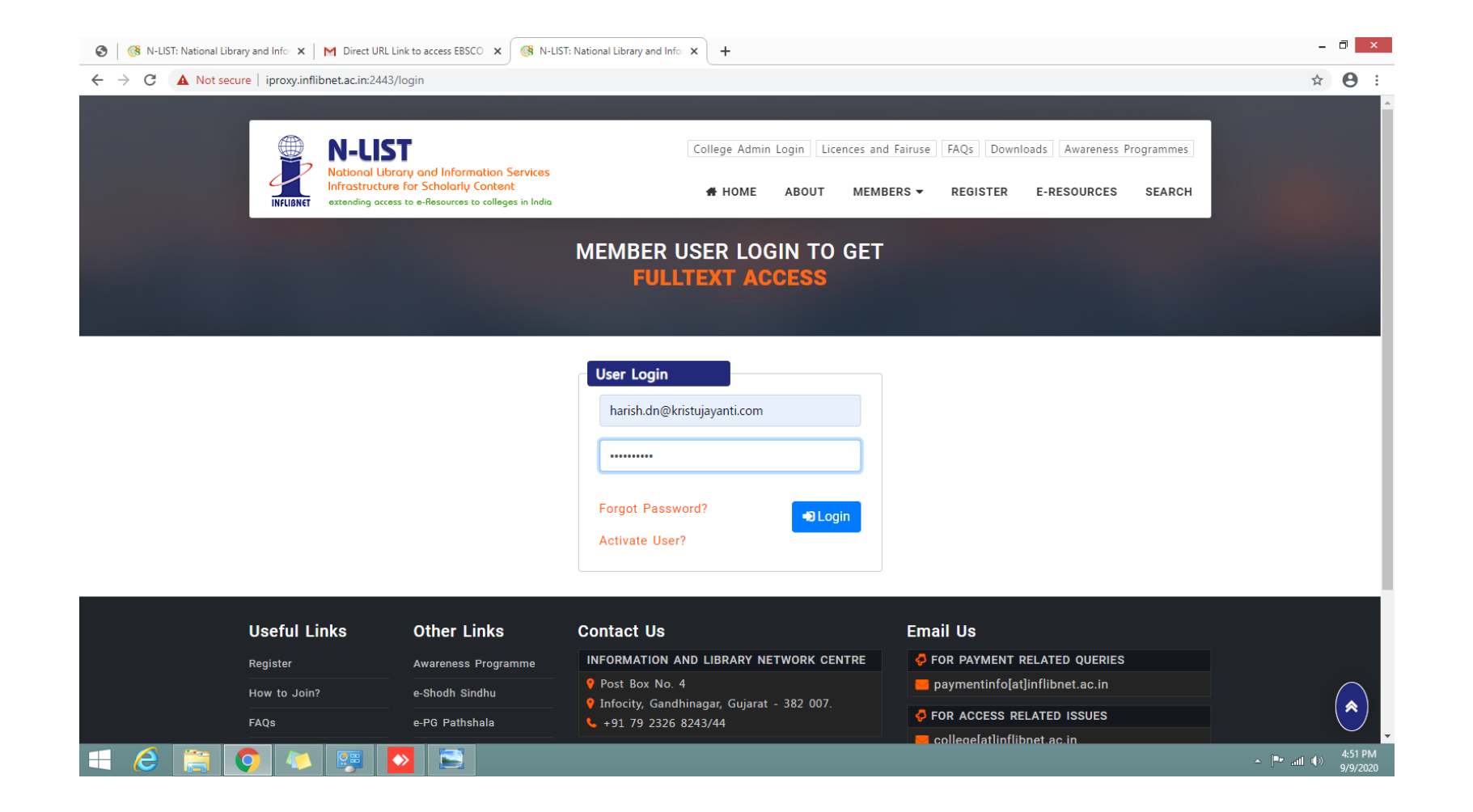

#### E-Resources @N-List and Logout

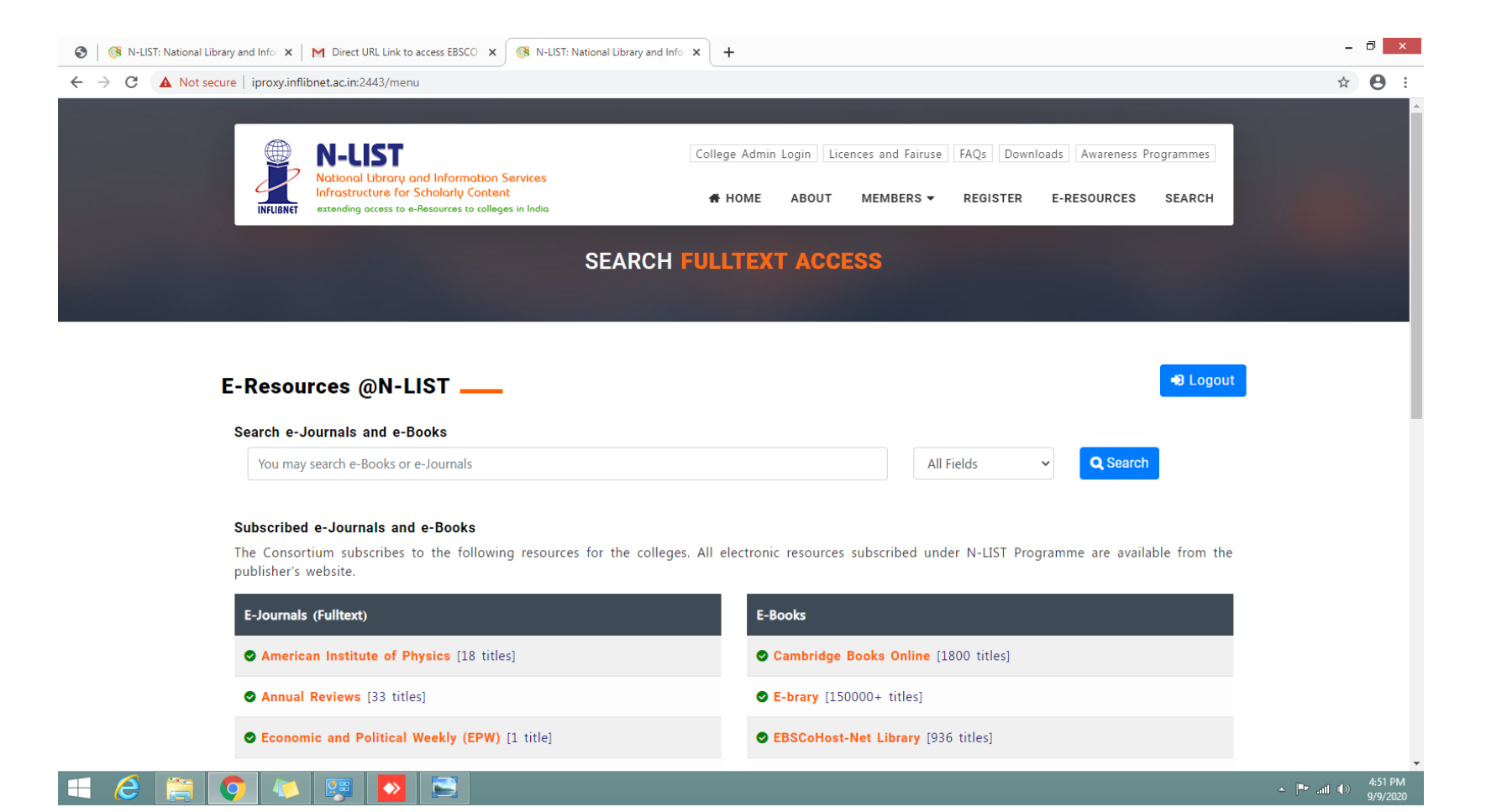

#### Access Title wise E-Journals and E-Books

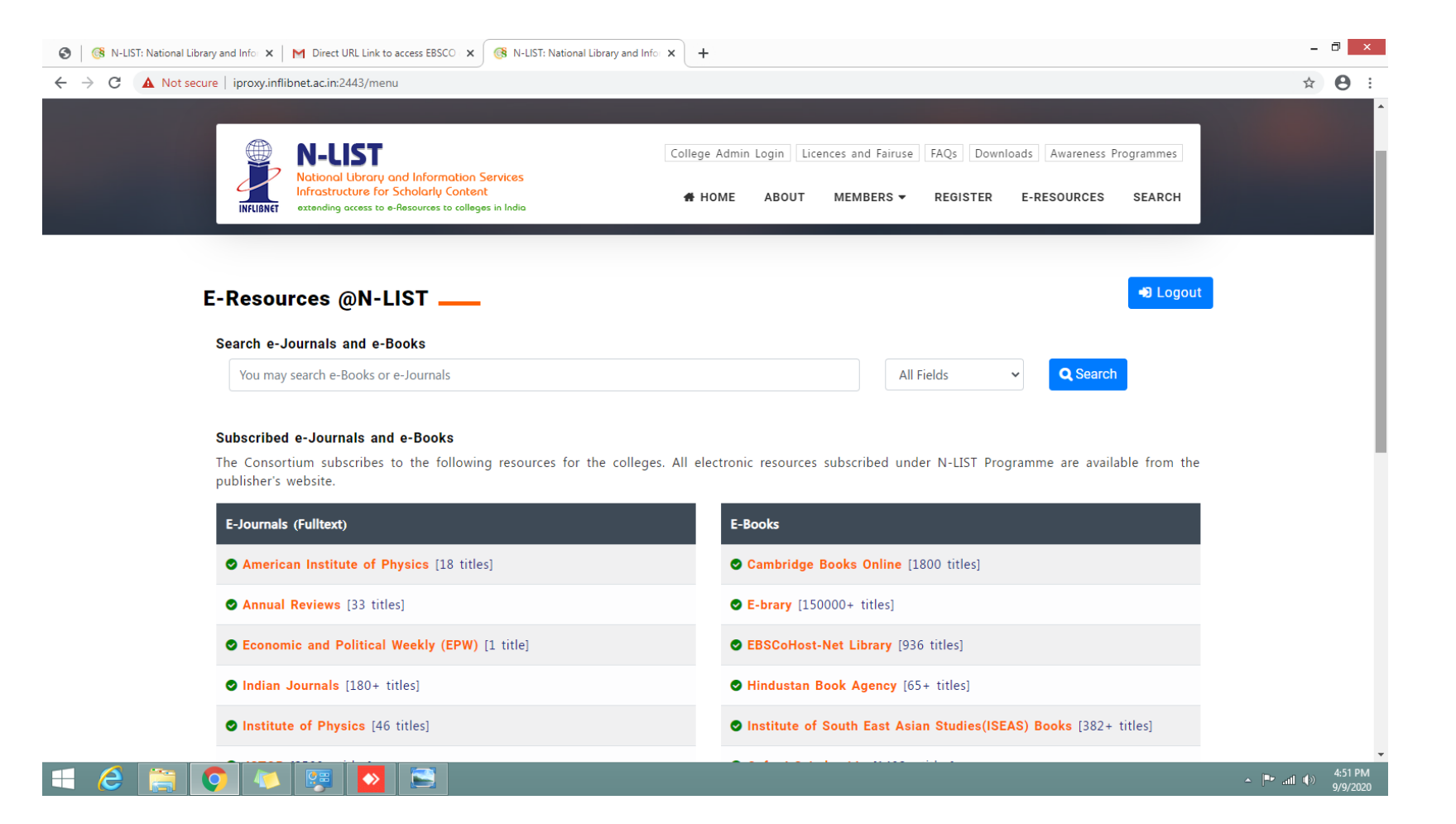

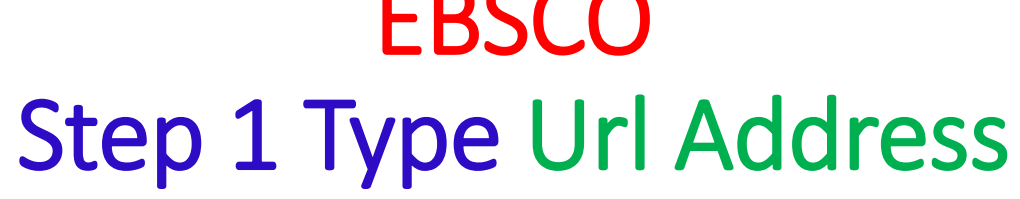

http://search.ebscohost.com/login.aspx?authtype=uid&user=kristuj&password=lib@123

#### Step 2 Choose Business source Elite Database and click Continue

| → 健 ŵ                                              | 💟 🔏 web.a.                                          | ebscohost.cor                          | m/ehost/search/selec                                     | tdb?vid=0&sid=e5ed36                                                  | 563-26fa-4c2 (90%       |                      | Q Search           |                 |                   | $\overline{\mathbf{A}}$ | III\ 🗉    | ) (2)      |
|----------------------------------------------------|-----------------------------------------------------|----------------------------------------|----------------------------------------------------------|-----------------------------------------------------------------------|-------------------------|----------------------|--------------------|-----------------|-------------------|-------------------------|-----------|------------|
| w Search Subjects +                                | Publications +                                      | Images •                               | Company Profiles                                         | More •                                                                |                         |                      | Sign In            | 🚄 Folder        | Preferences       | Languages               | • Helj    | p Exit     |
| Choose Data<br>To search within<br>database to sea | bases<br>a single database,<br>rch, check the boxes | click the databa<br>s next to the dat  | ase name listed below.<br>tabases and click <i>Conti</i> | To select more than one<br>inue.                                      |                         |                      |                    |                 |                   | Kri                     | stu Jayan | ti College |
| Continue                                           |                                                     |                                        |                                                          |                                                                       |                         |                      |                    |                 |                   |                         |           |            |
| Business Source I                                  | Elite                                               |                                        |                                                          |                                                                       |                         |                      |                    |                 |                   |                         |           |            |
| This business data<br>profiles from Datar          | abase provides full t<br>monitor are also incl      | text for over 1,00<br>luded. This data | 00 business publicatior<br>abase is updated on a (       | ns. The rich collection of title<br>daily basis via EBSCO <i>host</i> | es in Business Source i | Elite provides infor | mation dating bac  | k to 1985. More | e than 10,100 sut | ostantial compa         | any       |            |
| j≣ little List i⊫d Mo                              | reinformation                                       |                                        |                                                          |                                                                       |                         |                      |                    |                 |                   |                         |           |            |
| Regional Business                                  | s News                                              |                                        |                                                          |                                                                       |                         |                      |                    |                 |                   |                         |           |            |
| This database prov<br>and rural areas wit          | vides comprehensiv<br>thin the United State         | ve full text cover:<br>es.             | age for regional busine                                  | ss publications. Regional I                                           | Business News incorpo   | rates coverage of r  | more than 80 regio | onal business   | publications cove | ering all metrop        | olitan    |            |
| 🗐 Title List 📑 Mo                                  | re Information                                      |                                        |                                                          |                                                                       |                         |                      |                    |                 |                   |                         |           |            |
| Library, Informatio                                | n Science & Techn                                   | ology Abstract                         | S                                                        |                                                                       |                         |                      |                    |                 |                   |                         |           |            |
|                                                    | <b>6 2</b>                                          |                                        | Dw De                                                    | M m 💌                                                                 | <b>W</b>                | <b>B</b>             | -                  | -               |                   |                         | I ENG     | 2:53 P     |

## Step 3 Sign in with Google account or click on

#### create one now

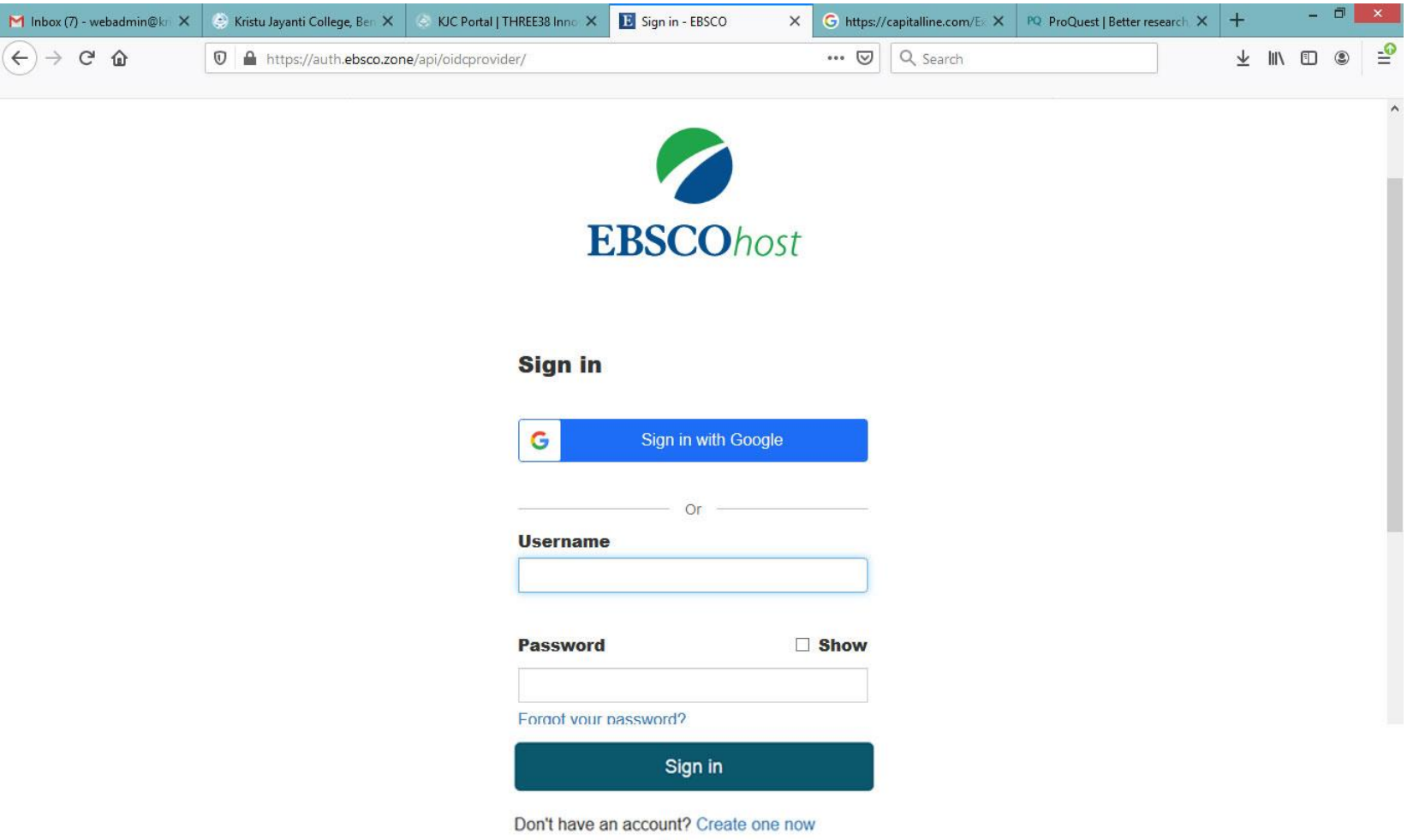

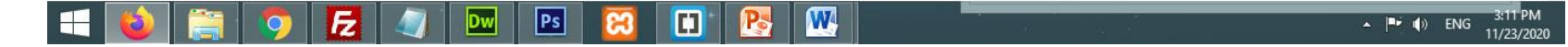

### Step 1 Type URL Address: <u>http://jgateplus.com</u>

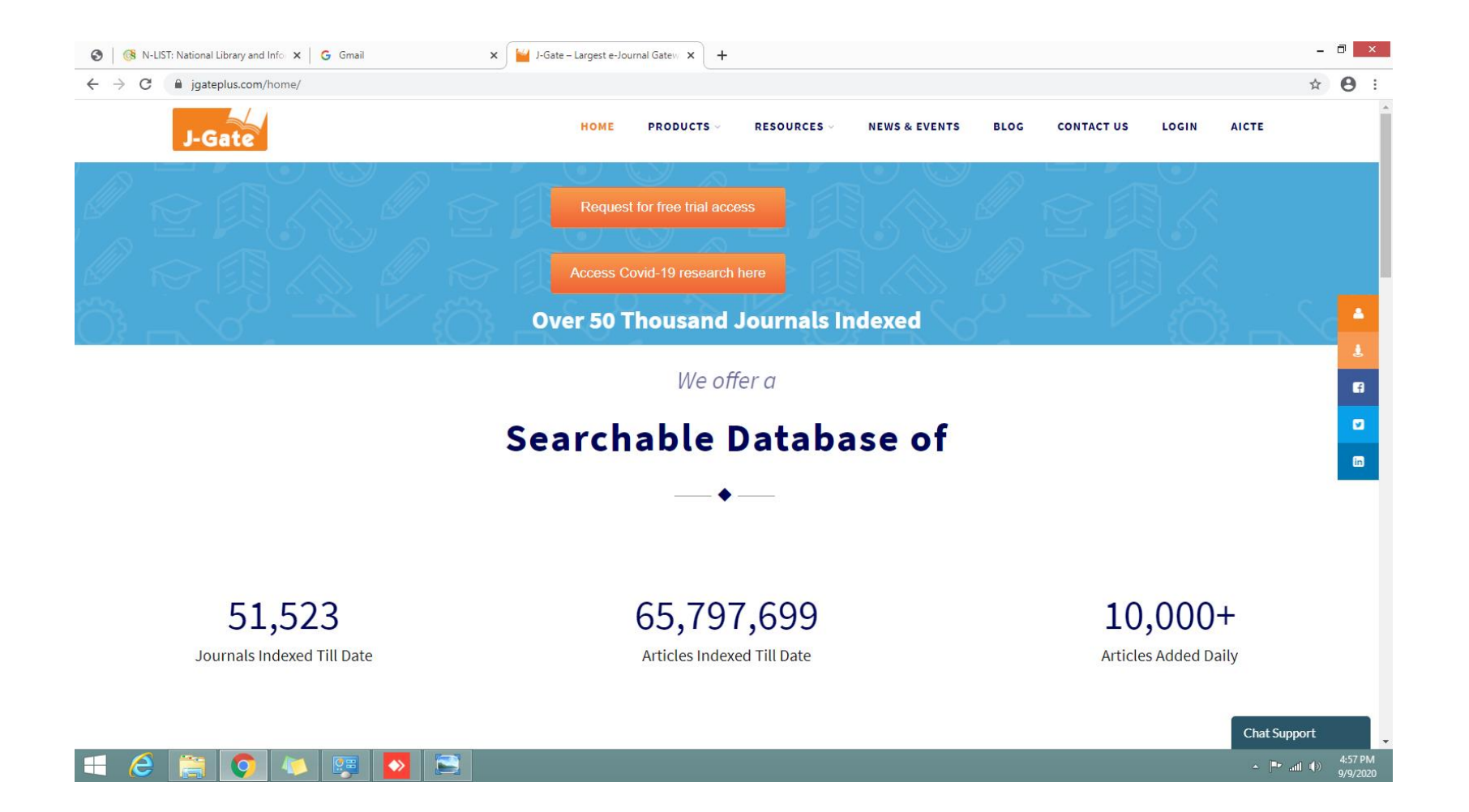

#### Step 2 Username: your college Email Id Password: kristu

| 🚱 🛛 🚱 N-LIST: National Library and Infor 🗙 🖌 G Gmail | × Login Page × +                                                                                                    | - 0 ×                                                                                       |
|------------------------------------------------------|----------------------------------------------------------------------------------------------------|---------------------------------------------------------------------------------------------|
| ← → C 🔒 jgateplus.com/search/login/                  |                                                                                                    | ☆ 🖰 :                                                                                       |
| J-Gate                                               |                                                                                                    |                                                                                             |
|                                                      |                                                                                                    |                                                                                             |
|                                                      |                                                                                                    |                                                                                             |
|                                                      | Sign in using your Institutional/Profile login<br>credentials. In case you do not have the login<br>credentials please contact your librarian. |                                                                                             |
|                                                      | Username: Username/Email                                                                                                    | ž                                                                                           |
|                                                      | Password: Password                                                                                                    | 0<br>0<br>0<br>0<br>0<br>0<br>0<br>0<br>0<br>0<br>0<br>0<br>0<br>0<br>0<br>0<br>0<br>0<br>0 |
|                                                      | Forgot Password Login                                                                                                    | •                                                                                           |
|                                                      |                                                                                                    |                                                                                             |
|                                                      |                                                                                                    |                                                                                             |
|                                                      |                                                                                                    |                                                                                             |
|                                                      |                                                                                                    |                                                                                             |
|                                                      |                                                                                                    |                                                                                             |
|                                                      |                                                                                                    |                                                                                             |
|                                                      |                                                                                                    |                                                                                             |
|                                                      | About   FAQ   Contact Us Best viewed in Copyright © 2020. Informatics India Ltd. All Rights Reserved.                                          |                                                                                             |
|                                                      |                                                                                                    | Chat Support                                                                                |
| 🗧 🢪 🚞 💽 🖊 🐺 🔼 🚞                                      |                                                                                                    | ▲ 💌il (↓)) 5:02 PM<br>9/9/2020                                                              |

#### Step 3 Select J-Gate Subject and Search

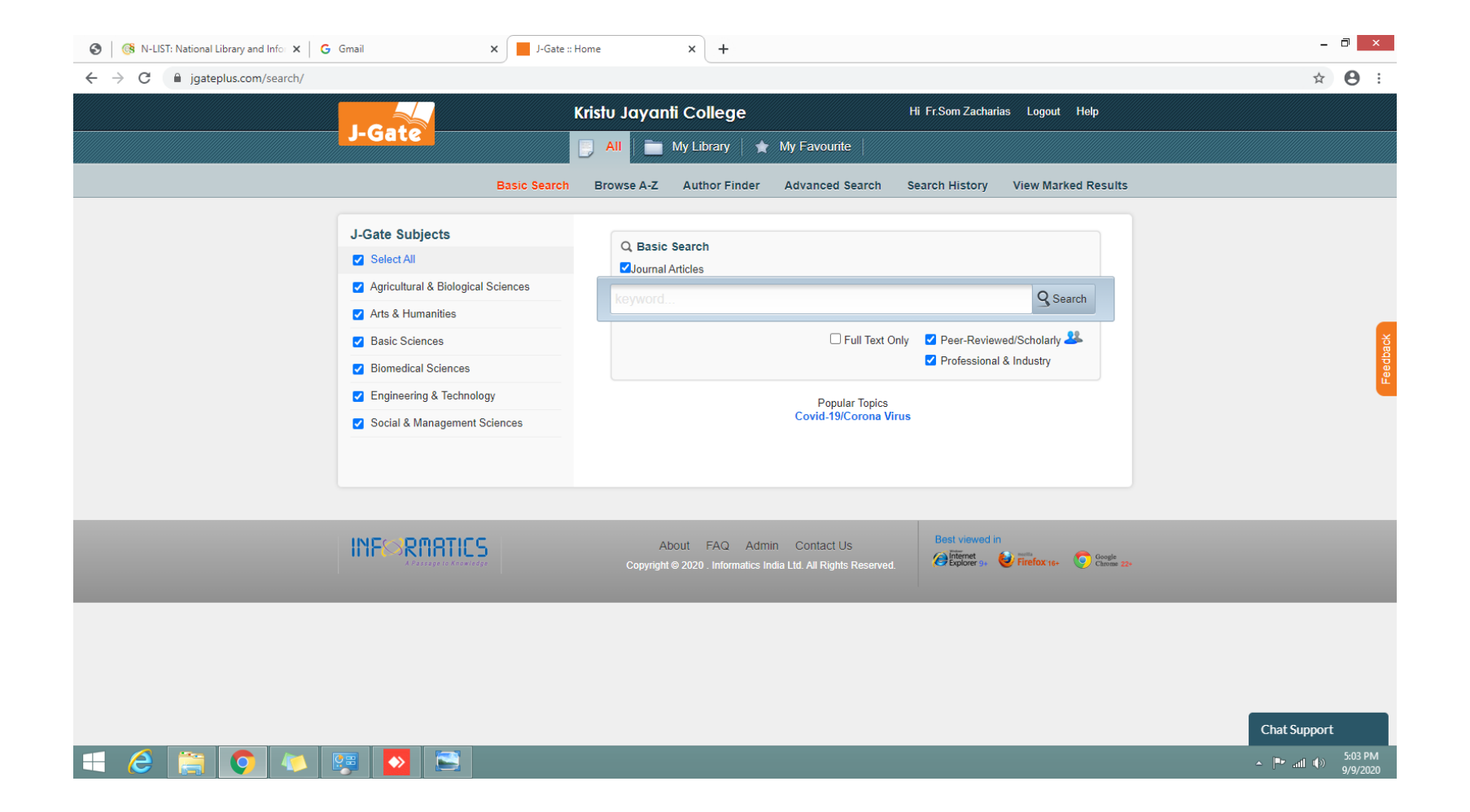

# SPRINGER Step 1 Type URL Address: <u>http://link.springer.com</u>

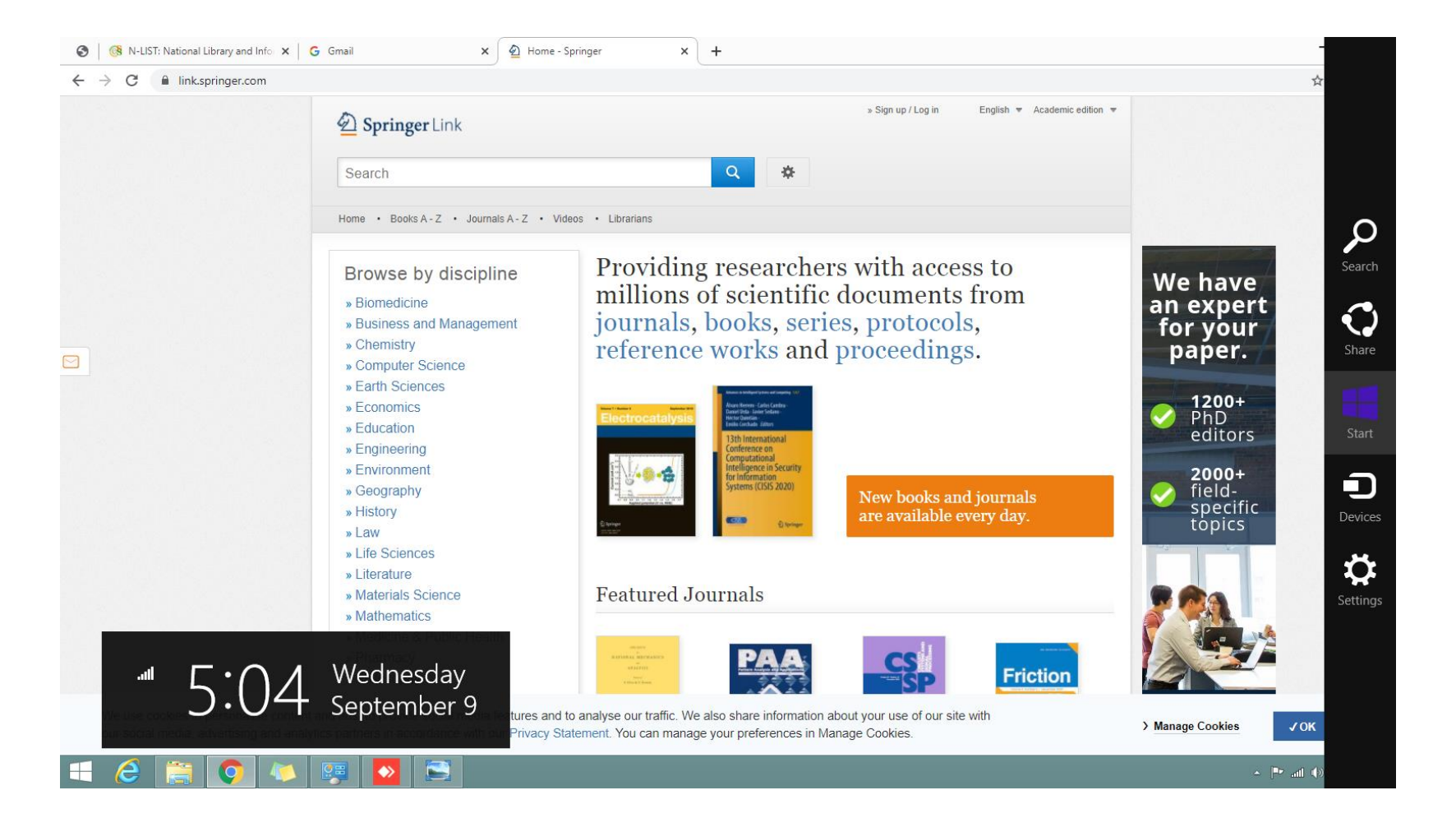

#### Step 2 Create Account springer access link has been sent to your college mail id

| ) 🛛 🔞 N-LIST: National Library and Info | x G Gmail X 🖉 Create A                                                       | ccount - Springer × +                                                                                                    |                                        | _ 0 |
|-----------------------------------------|------------------------------------------------------------------------------|----------------------------------------------------------------------------------------------------|----------------------------------------|-----|
| → C                                     | nup-login?previousUrl=https%3A%2F%2Flink.springer.                           | .com%2F                                                                                                    |                                        | ±   |
|                                         |                                                                              |                                                                                                    |                                        |     |
|                                         | Welcom                                                                       | e back. Please log in.                                                                                                    |                                        |     |
|                                         | Email                                                                        | Password                                                                                                    | Forgotten password?                    |     |
|                                         | » Log in using a                                                             | a corporate account                                                                                                    |                                        |     |
|                                         | » Problems log                                                               | ging in?                                                                                                    |                                        |     |
|                                         | Don't ha<br>Creating an accour<br>Your Springer acco<br>Materials, Adis Insi | AVE AN ACCOUNT?<br>In tis easy, and helps us give you a more personalised<br>runt is shared across many Springer sites including Sp<br>ght, and Springer.com. | d experience.<br>pringerLink, Springer |     |
|                                         | First Name                                                                   | Last Name                                                                                                    |                                        |     |
|                                         | Email Address                                                                | 5                                                                                                    |                                        |     |
| 6 📄 🚺 4                                 | 🔺 🐖 🔛 🔜                                                                      |                                                                                                    |                                        |     |

### Step 3 Click on Journals

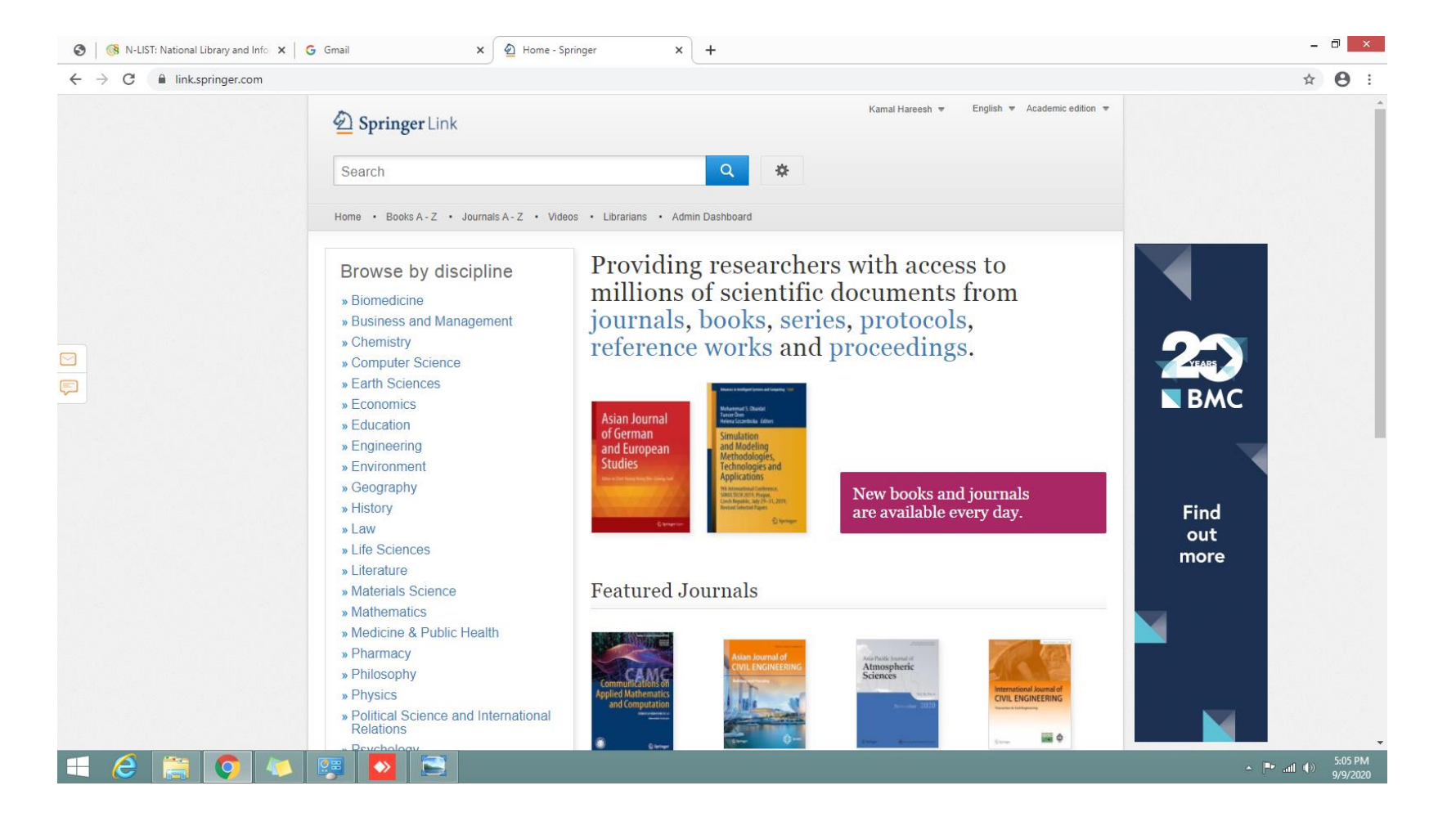

#### Step 4 Select Include Preview-only content and Browse Journals

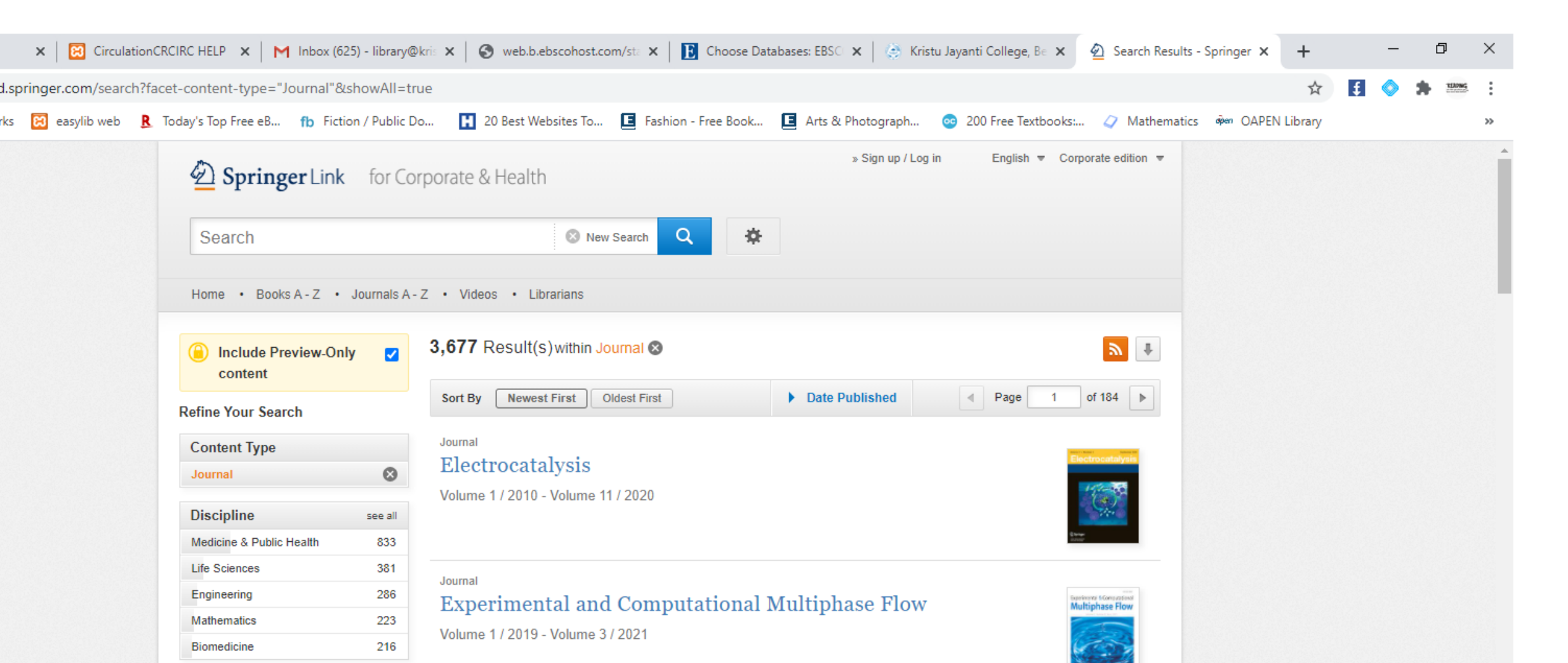

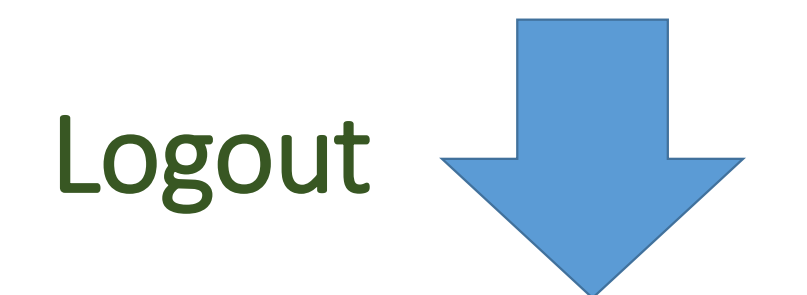

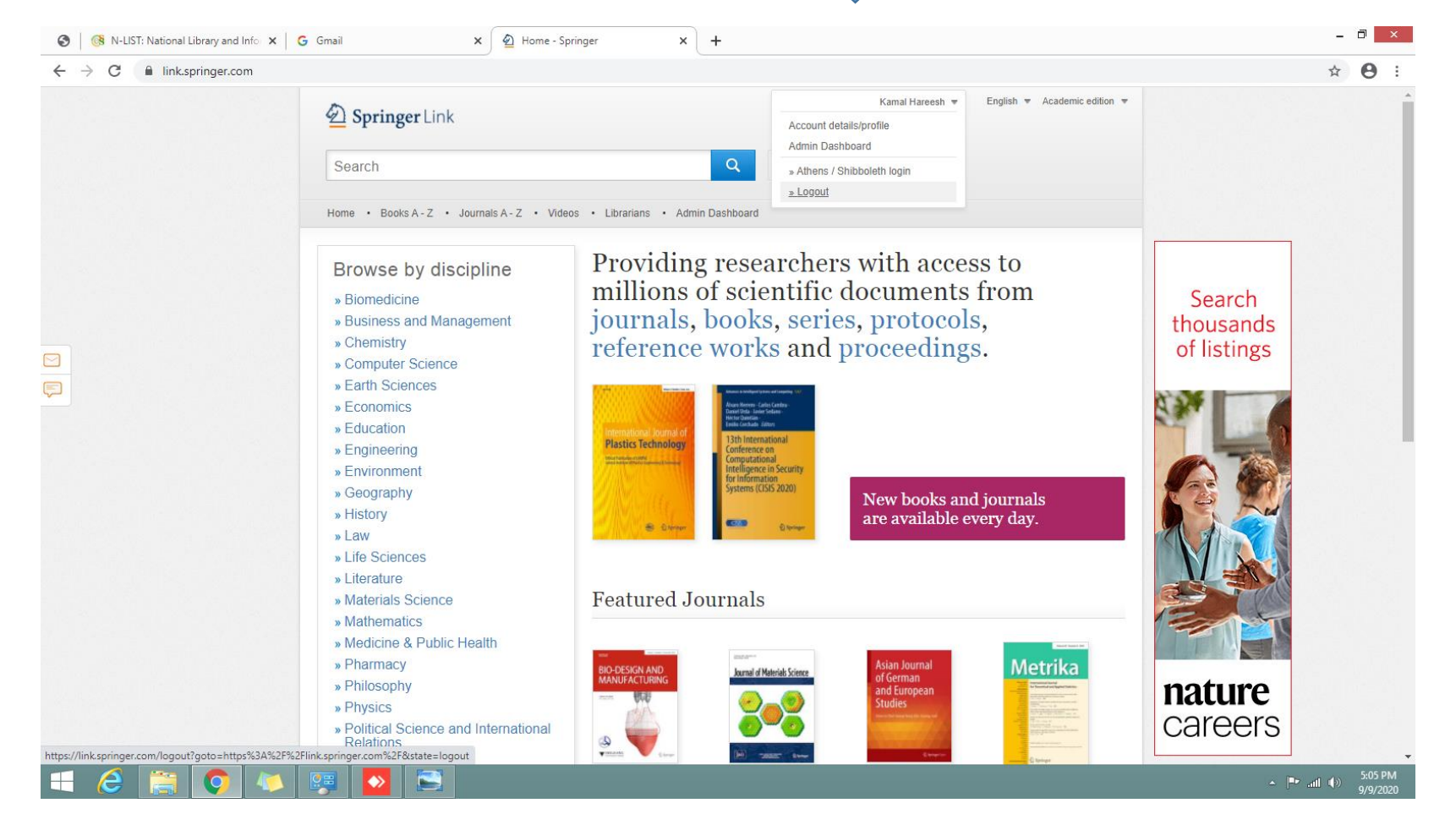